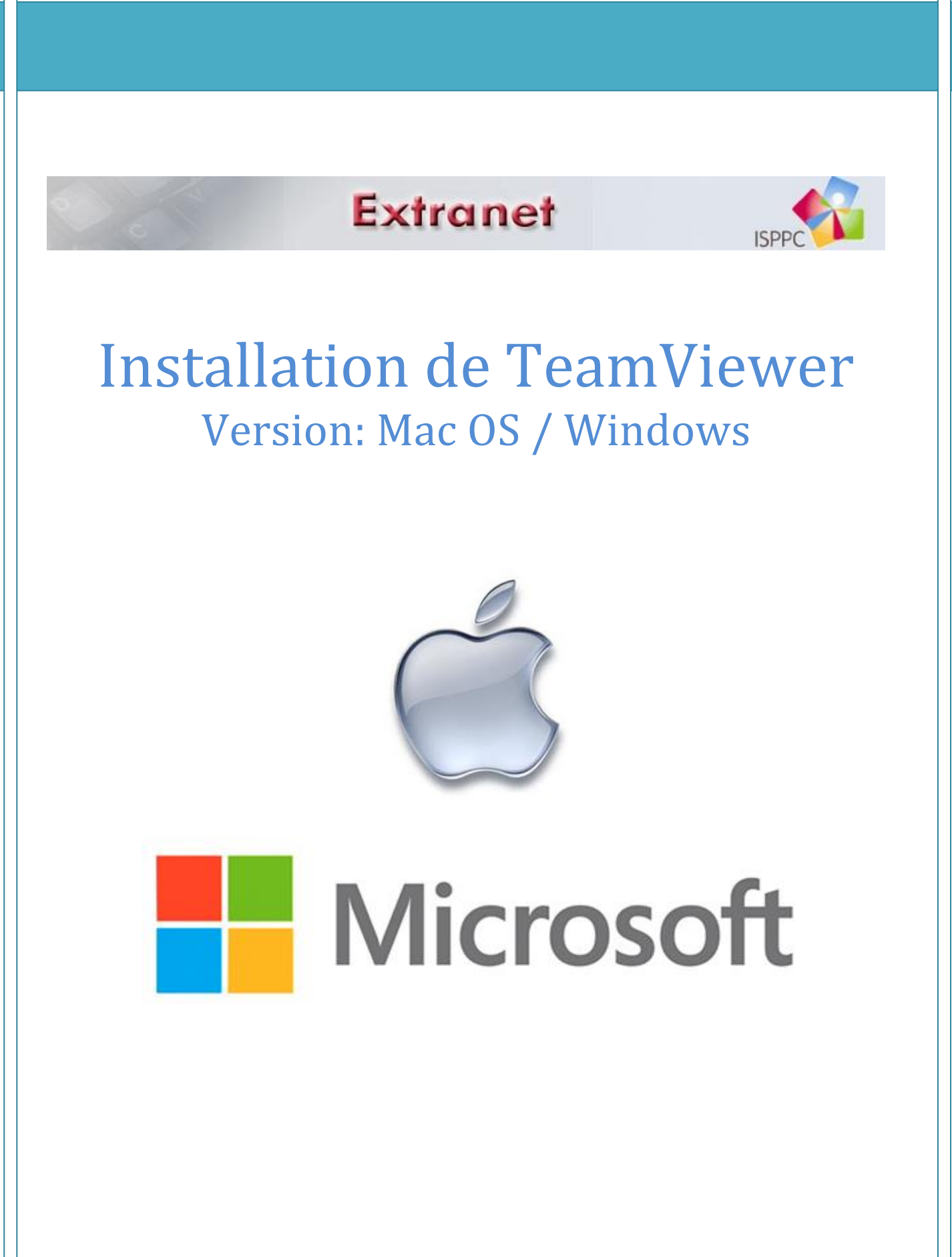

29 octobre 2013 ISPPC Service TIC

# Concerne : Mac OS et Windows

## Pour commencer :

- Uuvrez votre browser (Internet Explorer / Safari)
- ♣ Accédez à l'adresse

Pour Windows

http://www.teamviewer.com/fr/download/windows.aspx

Pour Mac

http://www.teamviewer.com/fr/download/mac.aspx

Téléchargez la version Quick support qui se trouve un peu plus bas sur la page sous le titre « Téléchargements Supplémentaires »

# Pour Windows

Téléchargements supplémentaires

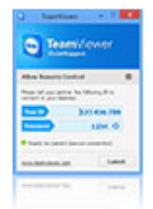

# Pour le client spontané : TeamViewer QuickSupport

TeamViewer QuickSupport est un module client très compact, qui ne nécessite ni installation, ni droits administrateur sur l'ordinateur cible – *idéal pour l'assistance* spontanée.

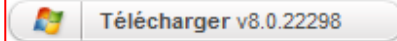

#### Cliquez sur « Enregistrer »

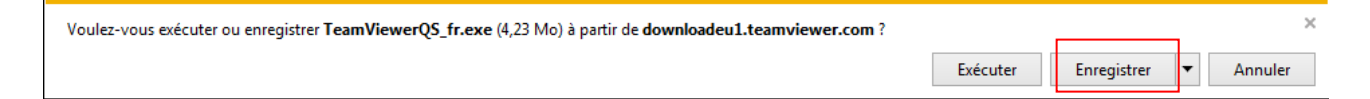

# Pour Mac

# Téléchargements supplémentaires

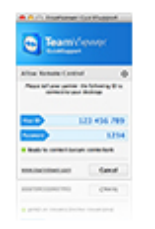

# Pour le client spontané : TeamViewer QuickSupport

TeamViewer QuickSupport est un module client très compact, qui ne nécessite ni installation, ni droits administrateur sur l'ordinateur cible – *idéal pour l'assistance* spontanée.

Télécharger v8.0.20942

 Sur Windows, une fois le téléchargement, cliquez sur « exécuter »le programme que vous venez de télécharger en cliquant deux fois dessus

| Le téléchargement de TeamViewerQS_fr.exe est terminé. | Exécuter | Ouvrir le dossier | Afficher les téléchargements | × |
|-------------------------------------------------------|----------|-------------------|------------------------------|---|
|                                                       |          |                   |                              |   |

Sur Mac

Une fois le téléchargement complété, cliquez sur votre icone téléchargement dans Safari et double cliquer sur « TeamviwerQS.dmg »

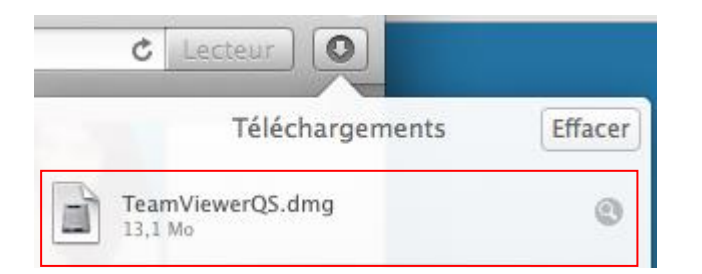

Un message d'avertissement apparait, cliquez sur ouvrir.

|   | « TeamViewer QuickSupport » est une application provenant d'un<br>téléchargement depuis Internet. Voulez-vous vraiment l'ouvrir ?                                      |    |  |
|---|----------------------------------------------------------------------------------------------------|----|--|
|   | « TeamViewer QuickSupport » est sur l'image disque « TeamViewerQS.dmg ». Safari a<br>téléchargé cette image disque aujourd'hui à 08:54 à partir de www.teamviewer.com. |    |  |
|   | □ Ne pas m'avertir lors de l'ouverture d'applications sur cette image disqu                                                                                            | Je |  |
| ? | Afficher la page web Annuler Ouvrir                                                                                                    |    |  |

Une nouvelle fenêtre apparait, cliquez sur l'icône « TeamViewer QuickSupport »

|   | TeamViewerQS                                                     |
|---|------------------------------------------------------------------|
| 3 | <b>Team</b> Viewer                                               |
| - |                                                                  |
|   | TeamViewer QuickSupport                                          |
|   | Please double click the icon<br>to start TeamViewer QuickSupport |
|   |                                                                  |

Extranet – Assistance à distance

**4** Le programme Teamviewer se lance

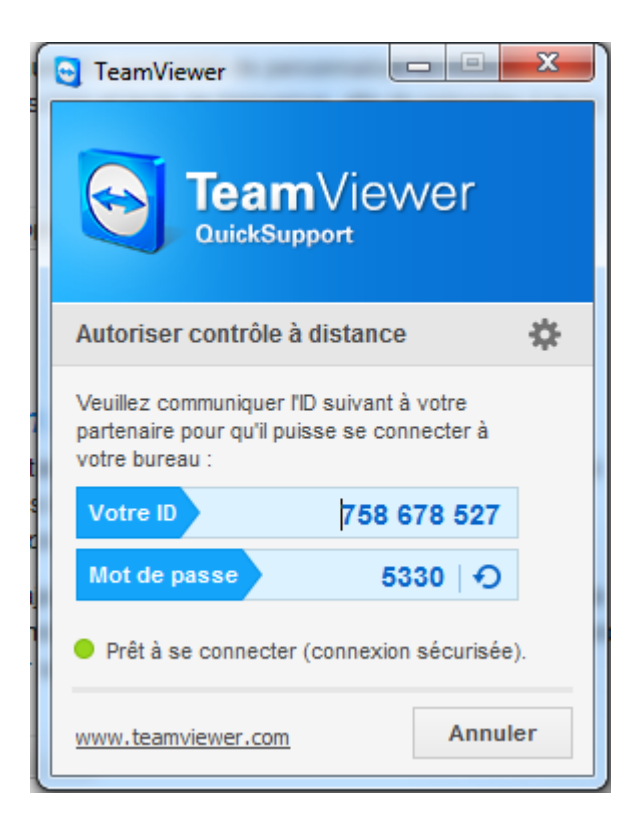

Il suffit maintenant de communiquer votre ID et mot de passe fournit par l'application